## Envio de mensagem para alunos – eduCONNECT

• Entre no aplicativo eduCONNECT, insira suas credenciais de acesso (Usuário e Senha) e clique Conectar.

| <b>FACAMP</b> |
|---------------|
| A Usuário     |
| A Senha       |
| Conectar      |
|               |

• Clique em Mensagens e Nova Mensagem.

| FACAMP       | - Faculdad | les de Camp | pinas  |
|--------------|------------|-------------|--------|
| Q Busca      | ar         |             |        |
|              |            |             |        |
|              |            |             |        |
|              |            |             |        |
|              |            |             |        |
|              |            |             |        |
|              |            |             |        |
|              | •          |             |        |
|              | 4          |             |        |
|              | Nova men   | sagem       |        |
| <u>Ģ</u>     | P          | ବ           | 9      |
| Notificações | Mensagens  | Acadêmico   | Perfil |
| 111          | 1 0        | <           |        |

- Filtros
  - Para mandar mensagem por aluno.
    Clique na seta da turma desejada.

| ÷     | Filtro de usuários                                       |
|-------|----------------------------------------------------------|
| Envia | ar para:<br>Aluno                                        |
|       | 2025/1 DRE - RI 3<br>Laboratório de Pesquisa em Relaçõ 🗡 |
|       | 2025/1 DRE -Eco 3<br>Formação Econômica do Brasil II     |
|       | 2025/1 Eco3<br>Formação Econômica do Brasil II           |
|       | 2025/1 Rel3<br>Laboratório de Pesquisa em Relaçõ 💙       |
|       |                                                          |
|       |                                                          |
|       |                                                          |
|       |                                                          |

• Selecione o aluno e clique no ícone de mensagem.

| ÷        | Filtro de usuários |        |
|----------|--------------------|--------|
| Enviar p | no                 |        |
|          |                    | ~      |
|          |                    | ~      |
|          |                    | ~      |
|          |                    | $\sim$ |
|          |                    | ~      |
|          |                    | ~      |
|          |                    | ~      |
|          |                    | ~      |
|          |                    | ~      |
|          |                    | ~      |
| 1 🗹      | Aluno teste 123    | ~      |
|          | 15                 | 2      |

## 2- Para mandar mensagem por turma

Selecione a turma/disciplina e clique no ícone de mensagem.

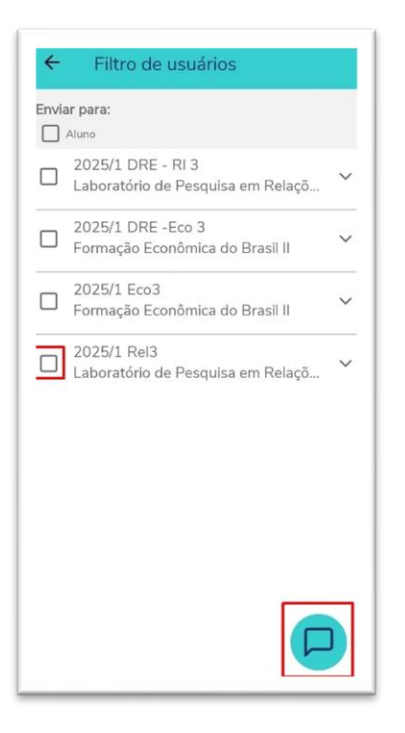

• Digite a mensagem e clique em enviar. *Obs. O aluno não conseguirá responder a mensagem.* 

| ÷     | Aluno teste 123 |
|-------|-----------------|
|       |                 |
|       |                 |
|       |                 |
|       |                 |
|       |                 |
|       |                 |
|       |                 |
|       |                 |
|       |                 |
| Teste |                 |

• Caso deseje enviar um arquivo para o aluno, clique no ícone de Anexo

| ÷      | Aluno teste 123 |                         |
|--------|-----------------|-------------------------|
|        |                 | Teste<br>19/02/25 10:21 |
|        |                 |                         |
|        |                 |                         |
|        |                 |                         |
|        |                 |                         |
|        |                 |                         |
|        |                 |                         |
|        |                 |                         |
| Dista  |                 |                         |
| Digite | sua mensagem    |                         |

• Clique em **Documentos** ou **Fotos** e envie o arquivo desejado.

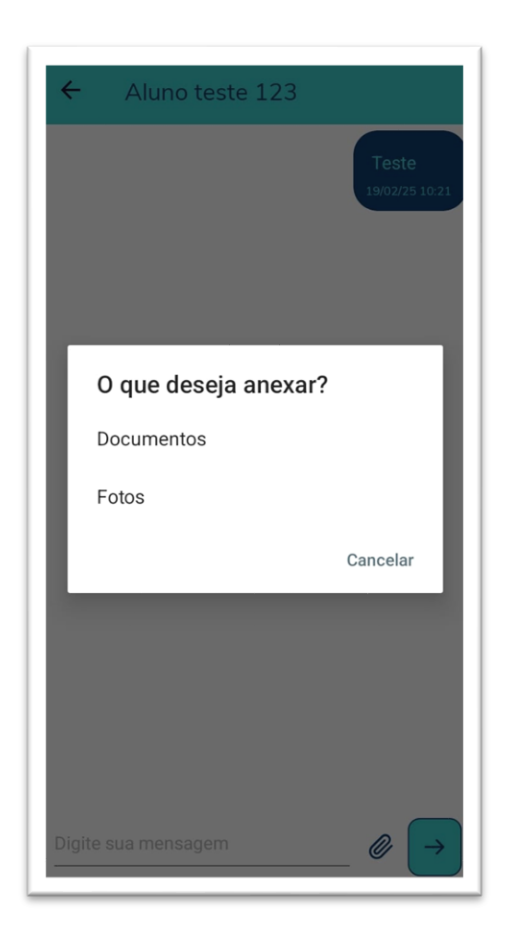

Em caso de dúvidas: <u>https://faca.mp/SuporteRMProfessor</u>